## Cost of Smoking

- 1. Open Microsoft Excel.
- 2. Save file using the file name **Cost of Smoking**.
- 3. Using the handout as your guide, type all of the black text. You do not need to stretch any cells at this point.

|    | A                    | В                           | С                           |          |
|----|----------------------|-----------------------------|-----------------------------|----------|
| 1  | What does smoking co | ost you (besides your life) | )?                          |          |
| 2  | Edward Gorey, 8J8    |                             |                             |          |
| 3  |                      |                             | Number of Packs per Day     |          |
| 4  |                      | L                           |                             |          |
| 5  |                      |                             |                             |          |
| 6  | Day                  | *                           |                             |          |
| 7  | Week                 | -                           |                             |          |
| 8  | Month                | -                           |                             |          |
| 9  | Year                 |                             |                             |          |
| 10 | 10 years             |                             |                             |          |
| 11 | 20 years             | -                           |                             |          |
| 12 | 30 years             | -                           |                             |          |
| 13 | 40 years             | :                           |                             |          |
| 14 |                      |                             |                             |          |
| 15 |                      |                             |                             |          |
| 16 | What would you have  | e saved if you put this amo | ount in the bank each month | instead? |
| 17 |                      | L                           | I                           | 1        |
| 18 | 10 years             | :                           |                             |          |
| 19 | 20 years             | 1                           |                             |          |
| 20 | 30 years             | :                           |                             |          |
| 21 | 40 years             | Ŀ                           |                             |          |
| 00 |                      | ÷                           | I                           |          |

4. In cells B4 to F4, type the numbers 1, 1.5, 2, 2.5, and 3 (referring to the number of packs of cigarettes smoked. Make these numbers **BOLD and CENTERED**.

| 1 | 1.5 | 2 | 2.5 | 3 |
|---|-----|---|-----|---|
|   |     |   |     |   |

- 5. Type 1.75 in cell B6 (the price of a single pack of cigarettes in this exercise).
- 6. Type the formulas in cells B7 to B21, and from C6 to F6. Type them exactly as you see them. When you type a formula, what you see in the cell is the answer.

|    | А                    | B                           | С                       | D      | E      | F      |
|----|----------------------|-----------------------------|-------------------------|--------|--------|--------|
| 1  | What does smoking co | ost you (besides your life) | ?                       |        |        |        |
| 2  | Edward Gorey, 8J8    |                             |                         |        |        |        |
| 3  |                      |                             | Number of Packs per Day |        |        |        |
| 4  |                      | 1                           | 1.5                     | 2      | 2.5    | 3      |
| 5  |                      |                             |                         |        |        |        |
| 6  | Day                  | 1.75                        | =B6*C4                  | =B6*D4 | =B6*E4 | =B6*F4 |
| 7  | Week                 | -B6*7                       |                         |        |        |        |
| 8  | Month                | =B6*30                      |                         |        |        |        |
| 9  | Year                 | =B6*365                     |                         |        |        |        |
| 10 | 10 years             | =B9*10                      |                         |        |        |        |
| 11 | 20 years             | =B9*20                      |                         |        |        |        |
| 12 | 30 years             | =89*30                      |                         |        |        |        |
| 13 | 40 years             | =B9*40                      |                         |        |        |        |
| 14 |                      |                             |                         |        |        |        |
| 15 |                      |                             |                         |        |        |        |
| 16 | What would you have  | e saved if you put this amo | 2                       |        |        |        |
| 17 |                      |                             |                         |        |        |        |
| 18 | 10 years             | =FV(0.05/12,12*10,-B8)      |                         |        |        |        |
| 19 | 20 years             | =FV(0.05/12,12*20,-B8)      |                         |        |        |        |
| 20 | 30 years             | =F∨(0.05/12,12*30, B8)      |                         |        |        |        |
| 21 | 40 years             | =FV(0.05/12,12*40,-B8)      |                         |        |        |        |

|    | A                                                                                | В           | С                       | D              | E            | F            | G |  |
|----|----------------------------------------------------------------------------------|-------------|-------------------------|----------------|--------------|--------------|---|--|
| 1  | What does                                                                        | smoking co  | st you (beside          | es your life)? |              |              |   |  |
| 2  | Edward Go                                                                        | orey, 8J8   |                         |                |              |              |   |  |
| 3  |                                                                                  |             | Number of Packs per Dav |                |              |              |   |  |
| 4  |                                                                                  | 1           | 1.5                     | 2              | 2.5          | 3            |   |  |
| 5  |                                                                                  |             |                         |                |              |              |   |  |
| 6  | Day                                                                              | \$1.75      | \$2.63                  | \$3.50         | \$4.38       | \$5.25       |   |  |
| 7  | Week                                                                             | \$12.25     | \$18.38                 | \$24.50        | \$30.63      | \$36.75      |   |  |
| 8  | Month                                                                            | \$52.50     | \$78.75                 | \$105.00       | \$131.25     | \$157.50     |   |  |
| 9  | Year                                                                             | \$638.75    | \$958.13                | \$1,277.50     | \$1,596.88   | \$1,916.25   |   |  |
| 10 | 10 years                                                                         | \$6,387.50  | \$9,581.25              | \$12,775.00    | \$15,968.75  | \$19,162.50  |   |  |
| 11 | 20 years                                                                         | \$12,775.00 | \$19,162.50             | \$25,550.00    | \$31,937.50  | \$38,325.00  |   |  |
| 12 | 30 years                                                                         | \$19,162.50 | \$28,743.75             | \$38,325.00    | \$47,906.25  | \$57,487.50  |   |  |
| 13 | 40 years                                                                         | \$25,550.00 | \$38,325.00             | \$51,100.00    | \$63,875.00  | \$76,650.00  |   |  |
| 14 |                                                                                  |             |                         |                |              |              |   |  |
| 15 |                                                                                  |             |                         |                |              |              |   |  |
| 16 | What would you have saved if you put this amount in the bank each month instead? |             |                         |                |              |              |   |  |
| 17 |                                                                                  |             |                         |                |              |              |   |  |
| 18 | 10 years                                                                         | \$8,152.32  | \$12,228.48             | \$16,304.64    | \$20,380.80  | \$24,456.96  |   |  |
| 19 | 20 years                                                                         | \$21,579.27 | \$32,368.90             | \$43,158.54    | \$53,948.17  | \$64,737.80  |   |  |
| 20 | 30 years                                                                         | \$43,693.58 | \$65,540.37             | \$87,387.16    | \$109,233.95 | \$131,080.74 |   |  |
| 21 | 40 years                                                                         | \$80,116.06 | \$120,174.09            | \$160,232.12   | \$200,290.15 | \$240,348.17 |   |  |
| 22 |                                                                                  |             |                         |                |              |              |   |  |

- 7. \* You need the formulas in gray but you **do not need to type them!!** To get the other formulas in gray...
  - Select cells B7 to B21 (not cell B6!),
  - $\cdot$  Click on the Fill Handle, the cursor will become a black cross +.

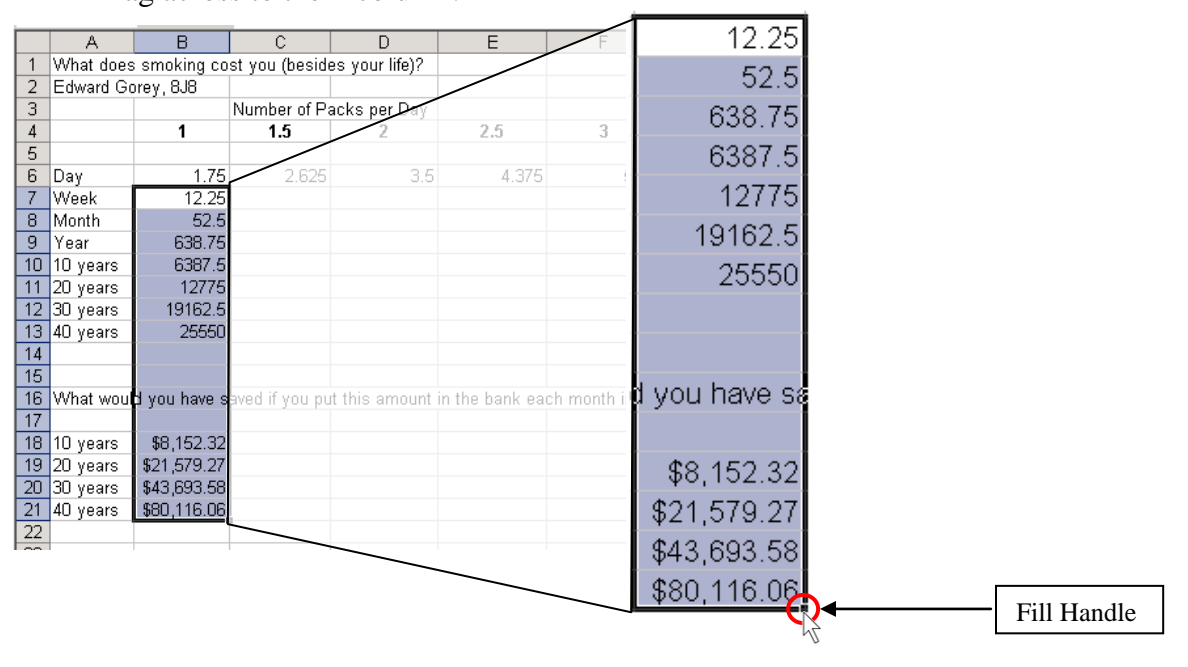

• Drag across to the F column.

| Erro | r messagesif you see this                             |                           |
|------|-------------------------------------------------------|---------------------------|
|      | <b>#NAME?</b> Means: mistake in formulaWhat do I do?  | Check and retype.         |
|      | #########Means: cell is too smallWhat do I do?        | Make column wider so that |
|      |                                                       | number will be visible.   |
|      | FALSEMeans: mistake in formulaWhat do I do?           | Check and retype.         |
|      | <b>#VALUE!</b> Means: mistake in formulaWhat do I do? | Check and retype.         |

- 8. Change the numbers in cells B6 to F21 to currency (\$), by selecting the cells, then...
  - $\cdot$  Go to the Number group,
  - · Click Number Format,
  - · Click Currency,

|    | A         | В            | С            | D             | E        | F       | Example, Cost of Smoking [Compatibility Mod                                                                                                    | e] - 1 |
|----|-----------|--------------|--------------|---------------|----------|---------|----------------------------------------------------------------------------------------------------|--------|
| 1  | What does | smoking cost | you (besides | s your life)? |          |         | Ware burd Dava burd Farming Data Barlan Man Adding                                                                                                    |        |
| 2  | Edward Go | rey, 8J8     |              |               |          |         | Home insert Page Layout Formulas Data Review View Add-Ins                                                                                                    |        |
| 3  |           |              | Number of Pa | acks per Day  |          |         |                                                                                                    |        |
| 4  |           | 1            | 1.5          | 2             | 2.5      | 3       |                                                                                                    | -N     |
| 5  |           |              |              |               |          |         | Paste B / U - H - O - A - E E E E E E AMerae ABC General                                                                                                    | h      |
| 6  | Day       | 1.75         | 2.625        | 3.5           | 4.375    | 5.25    | • Format Painter 123 No specific format                                                                                                    |        |
| 7  | Week      | 12.25        | 18.375       | 24.5          | 30.625   | 36.75   | Clipboard G Font G Alignment Number                                                                                                    |        |
| 8  | Month     | 52.5         | 78.75        | 105           | 131.25   | 157.5   | B7 fx =86*7 Number Format 12 12.25                                                                                                    |        |
| 9  | Year      | 638.75       | 958.125      | 1277.5        | 1596.875 | 1916.25 | Nomber Format                                                                                                    |        |
| 10 | 10 years  | 6387.5       | 9581.25      | 12775         | 15968.75 | 19162.5 | A B C D E Choose how the values Currency                                                                                                    |        |
| 11 | 20 years  | 12775        | 19162.5      | 25550         | 31937.5  | 38325   | 1 What does smoking cost you (besides your life)? displayed: as a percenta state of the orthogonal state of the orthogonal sta |        |
| 12 | 30 years  | 19162.5      | 28743.75     | 38325         | 47906.25 | 57487.5 | 2 Edward Gorey, 8J8                                                                                                    |        |
| 13 | 40 years  | 25550        | 38325        | 51100         | 63875    | 76650   | 3 Number of Packs per Day Accounting Accounting                                                                                                    |        |
| 14 |           |              |              |               |          |         | 4 1 1.5 2 2.5 S12.25                                                                                                    |        |

9. Let me see before you print. Be prepared to answer some questions about the cost of smoking cigarettes.